# Problemen oplossen met bidirectioneel doorsturen van detectie en datacenterverbindingen

## Inhoud

Inleiding Voorwaarden Vereisten Gebruikte componenten Informatie over het besturingsplane Local Properties controleren Aansluitingen controleren **Overlay Management-Protocol** Controleer of de OMP-TLOC's vanaf de vEdge geadverteerd zijn Controleer of de vSmart de TLOC's ontvangt en adverteert Detectie van bidirectionele doorsturen Begrijp de opdracht van de showbips Tunnelstatistieken Toegangslijst Netwerkadresomzetting Gebruik van werktuigen vanaf een client om NAT-afbeelding en filtering te detecteren Ondersteunde NAT-typen voor datacentertunnels **Firewalls** Security ISP-problemen met DSCP gemarkeerd verkeer Debug BFD Gerelateerde informatie

## Inleiding

Dit document beschrijft problemen met de datalink-verbinding die mogelijk kunnen ontstaan op vEdge-routers nadat u met succes verbinding hebt gemaakt met het besturingsplane, maar er is nog steeds geen datalink tussen de sites.

## Voorwaarden

#### Vereisten

Cisco raadt u aan om kennis te hebben van Cisco-softwaregedefinieerde SDWAN-oplossing (Wide Area Network).

#### Gebruikte componenten

#### Dit document is niet beperkt tot specifieke software- en hardware-versies.

De informatie in dit document is gebaseerd op de apparaten in een specifieke laboratoriumomgeving. Alle apparaten die in dit document worden beschreven, hadden een opgeschoonde (standaard)configuratie. Als uw netwerk levend is, zorg er dan voor dat u de mogelijke impact van om het even welke opdracht begrijpt.

Opmerking: Alle opdrachtoutput die in dit document wordt gepresenteerd, komt van vEdgerouters, maar de probleemoplossing is dezelfde als de router die IOS®-XE SDWAN-software uitvoert. Gebruik het sleutelwoord **van** dwan om de zelfde output op IOS:-XE SDWAN software te krijgen. Bijvoorbeeld; **toon sdwan controleverbindingen** in plaats van **tonen controleverbindingen**.

## Informatie over het besturingsplane

#### Local Properties controleren

Om de status van de WAN-interfaces (Wide Area Network) op een vEdge te controleren, **gebruikt** u de **besturing van de lokale eigenschappen van een interface-lijst**. In deze uitvoer kunt u het RFC 4787 Type netwerkadresomzetting (NAT) zien. Wanneer de vEdge achter een NAT-apparaat staat (Firewall, router, etc.), worden Publiek en Private IPv4-adres, Publiek en Private Source User Datagram Protocol (UDP)-poorten gebruikt om de gegevensvliegtuigtunnels te bouwen. U kunt ook de status van de tunnelinterface, de kleur en het maximale aantal geconfigureerde bedieningsverbindingen vinden.

| vEdge1    | .# sho | ow control lo                                       | cal-prope                                        | rties wan-                                      | interf                      | ace-lis                      | st                 |        |         |       |       |
|-----------|--------|-----------------------------------------------------|--------------------------------------------------|-------------------------------------------------|-----------------------------|------------------------------|--------------------|--------|---------|-------|-------|
| NAT I     | YPE:   | E indicat<br>A indicat<br>N indicat<br>Note: Requir | es End-po<br>es Addres<br>es Not le<br>es minimu | int indepe<br>s-port dep<br>arned<br>m two vbor | endent<br>bendent<br>nds to | mapping<br>mappir<br>learn t | g<br>ng<br>:he NA' | T type |         |       |       |
|           |        | PUBLIC                                              | PUBLI                                            | C PRIVATE                                       |                             | PRIVA                        | ATE                |        | PRIVATE |       |       |
| MAX       | REST   | RICT/                                               | LAST                                             | SPI                                             | TIME                        | NAT V                        | 7M                 |        |         |       |       |
| INTERF    | ACE    | IPv4                                                | PORT                                             | IPv4                                            |                             | IPv6                         |                    |        | PORT    | VS/VM | COLOR |
| STATE     | CNTRI  | L CONTROL/                                          | LR/LB                                            | CONNECTION                                      | I REM                       | AINING                       | TYPE               | CON    |         |       |       |
| STUN      |        |                                                     |                                                  |                                                 | P:                          | RF<br>                       |                    |        |         |       |       |
| <br>ge0/0 |        | 203.0.113.22                                        | <br>5 4501                                       | 10.19.14                                        | <br>15.2                    | ::                           |                    |        | 12386   | 1/1   | gold  |
| up        | 2      | no/yes/no                                           | No/No 7:                                         | 02:55:13                                        | 0:09:                       | 02:29                        | Ν                  | 5      |         |       |       |
| ge0/1     |        | 10.20.67.10                                         | 12426                                            | 10.20.67                                        | 1.10                        | ::                           |                    |        | 12426   | 0/0   | mpls  |
| מנו       | 2      | ves/ves/no                                          | $N_{O}/N_{O}$ O:                                 | 00:00:01                                        | 0:11:                       | 40:16                        | Ν                  | 5      |         |       |       |

Met deze gegevens kunt u bepaalde informatie identificeren over hoe de gegevenstunnels moeten worden gebouwd en welke poorten u vanuit het routerperspectief moet verwachten om te gebruiken wanneer u de gegevenstunnels vormt.

#### Aansluitingen controleren

Het is van belang ervoor te zorgen dat de kleur die geen datatununtunnels vormt, wel een regelverbinding heeft met de controllers in de overlay. Anders stuurt de vEdge geen informatie over Transport Locator (TLOC) naar vSmart via Overlay Management Protocol (OMP). U kunt er

zeker van zijn of dit al dan niet is met het gebruik van de opdracht **Show control connecties** en u kunt op de **state-**connectie **zoeken**.

vEdge1# show control connections

|          |       |           |      |      |              |         |            | PEER  |
|----------|-------|-----------|------|------|--------------|---------|------------|-------|
| PEER     |       |           |      |      | CONTROLLER   | R       |            |       |
| PEER     | PEER  | PEER      | SITE | DOMA | IN PEER      |         |            | PRIV  |
| PEER     |       |           |      | PUB  |              |         |            | GROUP |
| TYPE     | PROT  | SYSTEM IP | ID   | ID   | PRIVATE IP   |         |            | PORT  |
| PUBLIC : | IP    |           |      | PORT | LOCAL COLOR  | STATE   | UPTIME     | ID    |
|          |       |           |      |      |              |         |            |       |
|          |       |           |      |      |              |         |            |       |
|          |       |           |      |      |              |         |            |       |
| vsmart   | dtls  | 1.1.1.3   | 3    | 1    | 203.0.113.13 |         | 12         | 446   |
| 203.0.1  | 13.13 |           | 1    | 2446 | gold         | up      | 7:03:18:31 | 0     |
| vbond    | dtls  | -         | 0    | 0    | 203.0.113.12 |         | 12         | 346   |
| 203.0.1  | 13.12 |           | 1    | 2346 | mpls         | connect |            | 0     |
| vmanage  | dtls  | 1.1.1.1   | 1    | 0    | 203.0.113.14 |         | 12         | 646   |
| 203.0.1  | 13.14 |           | 1    | 2646 | gold         | up      | 7:03:18:31 | 0     |
|          |       |           |      |      | -            | -       |            |       |

Als de interface die geen datastuntunnels vormt probeert aan te sluiten, kunt u deze oplossen door de besturingsverbindingen via die kleur succesvol op te halen. Of, u kunt errond werken door de **max-controle-connecties 0** in de geselecteerde interface onder het vak van de tunnelinterface in te stellen.

```
vpn 0
interface ge0/1
 ip address 10.20.67.10/24
 tunnel-interface
  encapsulation ipsec
  color mpls restrict
  max-control-connections 0
  no allow-service bgp
  allow-service dhcp
  allow-service dns
  allow-service icmp
  no allow-service sshd
  no allow-service netconf
  no allow-service ntp
  no allow-service ospf
  no allow-service stun
  !
 no shutdown
 !
```

Opmerking: Soms kan je de opdracht **geen control-connecties** gebruiken om hetzelfde doel te bereiken. Deze opdracht bevat echter geen maximum aantal bedieningsverbindingen. Deze opdracht wordt vanaf 15.4 afgevoerd en mag niet op nieuwere software worden gebruikt.

## **Overlay Management-Protocol**

#### Controleer of de OMP-TLOC's vanaf de vEdge geadverteerd zijn

Zoals u hebt opgemerkt, kan in de vorige stap OMP TLOCs niet worden verzonden omdat de interface probeert om bedieningsverbindingen via die kleur te vormen en niet in staat is om de

controllers te bereiken. Controleer dus of de kleur die de data tunnels niet werken of omhoog komen de TLOC voor die bepaalde kleur naar de vSmarts stuurt. Gebruik de opdracht **show omp tlocs geadverteerd** om de TLOC's te controleren die naar de OMP-peers worden verzonden.

Voorbeeld: Kleuren **splitsen** en **goud**. Er wordt geen TLOC naar vSmart verzonden voor kleurenmodellen.

vEdge1# show omp tlocs advertised C -> chosen I -> installed Red -> redistributed Rej -> rejected L -> looped R -> resolved S -> stale Ext -> extranet Stg -> staged Inv -> invalid

| PUBLIC   |           | PRIVATE |          |          |       |          |      |         |        |             |
|----------|-----------|---------|----------|----------|-------|----------|------|---------|--------|-------------|
| ADDRESS  |           |         |          |          |       |          |      |         | PSEUDO |             |
| PUBLIC   |           |         | PRIVATE  | PUBLIC   | IPV6  | PRIVATE  | IPV6 | BFD     |        |             |
| FAMILY   | TLOC IP   |         | COLOR    |          | ENCAP | FROM PEE | R    | STATUS  | KEY    | PUBLIC IP   |
| PORT     | PRIVATE   | LP<br>  | PORT     | IPV6<br> | PORT  | IPV6     | PORT | STATUS  |        |             |
|          | 1.1.1.1(  | <br>)   | gold     |          | ipsec | 0.0.0.0  |      | C,Red,R | 1      |             |
| 203.0.11 | L3.225    | 4501    | 10.19.14 | 5.2      | 12386 | ::       | 0    | ::      | 0      | up          |
|          | 1.1.1.20  | )       | mpls     |          | ipsec | 1.1.1.3  |      | C,I,R   | 1      | 10.20.67.20 |
| 12386    | 10.20.67  | .20     | 12386    | ::       | 0     | ::       | 0    | down    |        |             |
|          | 1.1.1.20  | )       | blue     |          | ipsec | 1.1.1.3  |      | C,I,R   | 1      |             |
| 198.51.1 | L00.187   | 12406   | 10.19.14 | 6.2      | 12406 | ::       | 0    | ::      | 0      | up          |
|          | 1.1.1.30  | )       | mpls     |          | ipsec | 1.1.1.3  |      | C,I,R   | 1      | 10.20.67.30 |
| 12346    | 10.20.67  | .30     | 12346    | ::       | 0     | ::       | 0    | down    |        |             |
|          | 1.1.1.30  | )       | gold     |          | ipsec | 1.1.1.3  |      | C,I,R   | 1      | 192.0.2.129 |
| 12386    | 192.0.2.1 | 129     | 12386    | ::       | 0     | ::       | 0    | up      |        |             |
|          | 1.1.1.40  | )       | mpls     |          | ipsec | 1.1.1.3  |      | C,I,R   | 1      | 10.20.67.40 |
| 12426    | 10.20.67  | .40     | 12426    | ::       | 0     | ::       | 0    | down    |        |             |
|          | 1.1.1.40  | )       | gold     |          | ipsec | 1.1.1.3  |      | C,I,R   | 1      |             |
| 203.0.11 | L3.226    | 12386   | 203.0.11 | 3.226    | 12386 | ::       | 0    | ::      | 0      | up          |

#### Voorbeeld: Kleuren splitsen en goud. TLOC wordt voor beide kleuren verzonden.

vEdge2# show omp tlocs advertised C -> chosen I -> installed Red -> redistributed Rej -> rejected L -> looped R -> resolved S -> stale Ext -> extranet Stg -> staged Inv -> invalid

| PUBLI | C               | PRIVATE PUBL    | IC IPV6 | PRIVATE  | IPV6 | BFD     |     |             |
|-------|-----------------|-----------------|---------|----------|------|---------|-----|-------------|
| FAMIL | Y TLOC IP       | COLOR           | ENCAP   | FROM PEE | R    | STATUS  | KEY | PUBLIC IP   |
| PORT  | PRIVATE IP      | PORT IPV6       | PORT    | IPV6     | PORT | STATUS  |     |             |
|       |                 |                 | ·       |          |      |         |     |             |
| ipv4  | 1.1.1.10        | gold            | ipsec   | 1.1.1.3  |      | C,I,R   | 1   |             |
| 203.0 | .113.225 4501   | 10.19.145.2     | 12386   | ::       | 0    | ::      | 0   | up          |
|       | 1.1.1.20        | mpls            | ipsec   | 0.0.0.0  |      | C,Red,R | 1   | 10.20.67.20 |
| 12386 | 10.20.67.20     | 12386 ::        | 0       | ::       | 0    | up      |     |             |
|       | 1.1.1.20        | blue            | ipsec   | 0.0.0.0  |      | C,Red,R | 1   |             |
| 198.5 | 1.100.187 12406 | 5 10.19.146.2   | 12406   | ::       | 0    | ::      | 0   | up          |
|       | 1.1.1.30        | mpls            | ipsec   | 1.1.1.3  |      | C,I,R   | 1   | 10.20.67.30 |
| 12346 | 10.20.67.30     | 12346 ::        | 0       | ::       | 0    | up      |     |             |
|       | 1.1.1.30        | gold            | ipsec   | 1.1.1.3  |      | C,I,R   | 1   | 192.0.2.129 |
|       | 12386 192.0.2.1 | 12386           | :: 0    | ::       | 0    | up      | )   |             |
|       | 1.1.1.40        | mpls            | ipsec   | 1.1.1.3  |      | C,I,R   | 1   | 10.20.67.40 |
| 12426 | 10.20.67.40     | 12426 ::        | 0       | ::       | 0    | up      |     |             |
|       | 1.1.1.40        | gold            | ipsec   | 1.1.1.3  |      | C,I,R   | 1   |             |
| 203.0 | .113.226 12386  | 5 203.0.113.226 | 12386   | ::       | 0    | ::      | 0   | up          |

Opmerking: Voor informatie over lokaal gegenereerde besturingsplane wordt het veld "VANAF PEER" ingesteld op 0.0.0.0. Wanneer u lokaal gemaakte informatie opzoekt, dient u deze op basis van deze waarde bij elkaar te passen.

#### Controleer of de vSmart de TLOC's ontvangt en adverteert

Nu u weet dat uw TLOCs aan vSmart worden geadverteerd, bevestig dat deze TLOCs van de juiste peer ontvangt en naar de andere vEdge adverteert.

Voorbeeld: vSmart ontvangt de TLOC's van 1.1.1.20 vEdge1.

vSmart1# show omp tlocs received

C -> chosen

-> installed Red -> redistributed Rej -> rejected L -> looped R -> resolved S -> stale Ext -> extranet

I

| Stg ->  | staged         |            |        |       |          |      |        |        |             |
|---------|----------------|------------|--------|-------|----------|------|--------|--------|-------------|
| Inv ->  | invalid        |            |        |       |          |      |        |        |             |
|         |                |            |        |       |          |      |        |        |             |
|         |                |            |        |       |          |      |        |        |             |
| PUBLIC  | PRIVA          | TE         |        |       |          |      |        |        |             |
| ADDRES  | S              |            |        |       |          |      |        | PSEUDO |             |
| PUBLIC  |                | PRIVATE    | PUBLIC | IPV6  | PRIVATE  | IPV6 | BFD    |        |             |
| FAMILY  | TLOC IP        | COLOR      |        | ENCAP | FROM PEE | R    | STATUS | KEY    | PUBLIC IP   |
| PORT    | PRIVATE IP     | PORT       | IPV6   | PORT  | IPV6     | PORT | STATUS |        |             |
|         |                |            |        |       |          |      |        |        |             |
|         |                |            |        |       |          |      |        |        |             |
| ipv4    | 1.1.1.10       | gold       |        | ipsec | 1.1.1.10 |      | C,I,R  | 1      |             |
| 203.0.2 | 113.225 4501   | 10.19.145. | 2      | 12386 | :: 0     |      | :: (   | ) -    | -           |
|         | 1.1.1.20       | mpls       |        | ipsec | 1.1.1.20 |      | C,I,R  | 1      | 10.20.67.20 |
| 12386   | 10.20.67.20    | 12386      | ::     | 0     | ::       | 0    | -      |        |             |
|         | 1.1.1.20       | blue       |        | ipsec | 1.1.1.20 |      | C,I,R  | 1      |             |
| 198.51  | .100.187 12406 | 10.19.14   | 6.2    | 12406 | ::       | 0    | ::     | 0      | -           |
|         | 1.1.1.30       | mpls       |        | ipsec | 1.1.1.30 |      | C,I,R  | 1      | 10.20.67.30 |
| 12346   | 10.20.67.30    | 12346      | ::     | 0     | ::       | 0    | -      |        |             |

|        | 1.1.1.  | 30    | gold    |        | ipsec | 1.1.1. | 30 | C,I,R | 1 | 192.0.2.129 |
|--------|---------|-------|---------|--------|-------|--------|----|-------|---|-------------|
| 12386  | 192.0.2 | .129  | 12386   | ::     | 0     | ::     | 0  | -     |   |             |
|        | 1.1.1.  | 40    | mpls    |        | ipsec | 1.1.1. | 40 | C,I,R | 1 | 10.20.67.40 |
| 12426  | 10.20.6 | 7.40  | 12426   | ::     | 0     | ::     | 0  | -     |   |             |
|        | 1.1.1.  | 40    | gold    |        | ipsec | 1.1.1. | 40 | C,I,R | 1 |             |
| 203.0. | 113.226 | 12386 | 203.0.1 | 13.226 | 12386 | ::     | 0  | ::    | 0 | -           |

Voor het geval u de TLOC's niet ziet of u hier geen andere codes ziet, kunt u deze controleren:

vSmart-vIPtela-MEX# show omp tlocs received

C -> chosen

I->installedRed->redistributedRej->rejectedL->loopedR->resolvedS->staleExt->extranetStg->stagedInv->invalid

| PUBLIC   |           | PRIVATE |          |        |       |          |      |           |              |             |
|----------|-----------|---------|----------|--------|-------|----------|------|-----------|--------------|-------------|
| ADDRES   | S         |         |          |        |       |          |      |           | PSEUDO       |             |
| PUBLIC   |           |         | PRIVATE  | PUBLIC | IPV6  | PRIVATE  | IPV6 | BFD       |              |             |
| FAMILY   | TLOC IP   |         | COLOR    |        | ENCAP | FROM PEE | R    | STATUS    | KEY          | PUBLIC IP   |
| PORT     | PRIVATE : | [P<br>  | PORT     | IPV6   | PORT  | IPV6     | PORT | STATUS    |              |             |
| <br>ipv4 | 1.1.1.1   | <br>)   | gold     |        |       | 1.1.1.10 |      | <br>C,I,R | 1            |             |
| 203.0.3  | 113.225   | 4501    | 10.19.14 | 5.2    | 12386 | ::       | 0    | ::        | 0            | -           |
|          | 1.1.1.2   | 0       | mpls     |        | ipsec | 1.1.1.20 |      | C,I,R     | 1            | 10.20.67.20 |
| 12386    | 10.20.67  | .20     | 12386    | ::     | 0     | ::       | 0    | -         |              |             |
|          | 1.1.1.2   | 0       | blue     |        | ipsec | 1.1.1.20 |      | Rej,R,Ir  | 1 <b>v</b> 1 |             |
| 198.51   | .100.187  | 12406   | 10.19.14 | 6.2    | 12406 | ::       | 0    | ::        | 0            | -           |
|          | 1.1.1.3   | )       | mpls     |        | ipsec | 1.1.1.30 |      | C,I,R     | 1            | 10.20.67.30 |
| 12346    | 10.20.67  | .30     | 12346    | ::     | 0     | ::       | 0    | -         |              |             |
|          | 1.1.1.3   | )       | gold     |        | ipsec | 1.1.1.30 |      | C,I,R     | 1            | 192.0.2.129 |
| 123      | 386 192.0 | 0.2.129 | 1238     | 6 ::   | 0     | ::       | 0    | -         |              |             |
|          | 1.1.1.40  | )       | mpls     |        | ipsec | 1.1.1.40 |      | C,I,R     | 1            | 10.20.67.40 |
| 12426    | 10.20.67  | .40     | 12426    | ::     | 0     | ::       | 0    | -         |              |             |
|          | 1.1.1.40  | )       | gold     |        | ipsec | 1.1.1.40 |      | C,I,R     | 1            |             |
| 203.0.3  | 113.226   | 12386   | 203.0.11 | 3.226  | 12386 | ::       | 0    | ::        | 0            | -           |

Controleer of er geen beleid is dat de TLOC's blokkeert.

Stel beleidscontrole-beleid-op voor elke tloc-lijst die uw TLOCs ervan afwijst dat ze in het vSmart geadverteerd of ontvangen worden.

```
vSmart1(config-policy)# sh config
policy
lists
tloc-list SITE20
tloc 1.1.1.20 color blue encap ipsec
!
!
control-policy SDWAN
sequence 10
match tloc
```

```
tloc-list SITE20
!
action reject ----> here we are rejecting the TLOC 1.1.1.20,blue,ipsec
!
default-action accept
!
apply-policy
site-list SITE20
control-policy SDWAN in -----> the policy is applied to control traffic coming IN the vSmart,
it will filter the tlocs before adding it to the OMP table.
```

Opmerking: Als een TLOC wordt verworpen of ongeldig wordt, wordt deze niet naar de andere vEdge geadverteerd.

Zorg ervoor dat een beleid de TLOC niet filtert wanneer het van de vSmart wordt geadverteerd. U kunt zien dat de TLOC is ontvangen op vSmart, maar u ziet het niet op de andere vEdge.

Voorbeeld 1: vSmart met TLOC in C,I,R.

vSmartl# show omp tlocs C -> chosen I -> installed Red -> redistributed Rej -> rejected L -> looped R -> resolved S -> stale Ext -> extranet Stg -> staged Inv -> invalid

| PUBLIC   | PRIVAT         | Е        |          |       |          |      |        |        |             |
|----------|----------------|----------|----------|-------|----------|------|--------|--------|-------------|
| ADDRES   | S              |          |          |       |          |      |        | PSEUDO |             |
| PUBLIC   |                | PRIVATE  | PUBLIC   | IPV6  | PRIVATE  | IPV6 | BFD    |        |             |
| FAMILY   | TLOC IP        | COLOR    |          | ENCAP | FROM PEE | R    | STATUS | KEY    | PUBLIC IP   |
| PORT     | PRIVATE IP     | PORT     | IPV6<br> | PORT  | IPV6     | PORT | STATUS |        |             |
| <br>ipv4 | 1.1.1.10       | mpls     |          | ipsec | 1.1.1.10 |      | C,I,R  | 1      | 10.20.67.10 |
| 12406    | 10.20.67.10    | 12406    | ::       | 0     | ::       | 0    | -      |        |             |
|          | 1.1.1.10       | gold     |          | ipsec | 1.1.1.10 |      | C,I,R  | 1      |             |
| 203.0.   | 113.225 4501   | 10.19.14 | 5.2      | 12386 | ::       | 0    | ::     | 0      | -           |
|          | 1.1.1.20       | mpls     |          | ipsec | 1.1.1.20 |      | C,I,R  | 1      | 10.20.67.20 |
| 12386    | 10.20.67.20    | 12386    | ::       | 0     | ::       | 0    | -      |        |             |
|          | 1.1.1.20       | blue     |          | ipsec | 1.1.1.20 |      | C,I,R  | 1      |             |
| 198.51   | .100.187 12426 | 10.19.14 | 6.2      | 12426 | ::       | 0    | ::     | 0      | -           |
|          | 1.1.1.30       | mpls     |          | ipsec | 1.1.1.30 |      | C,I,R  | 1      | 10.20.67.30 |
| 12346    | 10.20.67.30    | 12346    | ::       | 0     | ::       | 0    | -      |        |             |
|          | 1.1.1.30       | gold     |          | ipsec | 1.1.1.30 |      | C,I,R  | 1      | 192.0.2.129 |
| 12386    | 192.0.2.129    | 12386    | ::       | 0     | ::       | 0    | -      |        |             |
|          | 1.1.1.40       | mpls     |          | ipsec | 1.1.1.40 |      | C,I,R  | 1      | 10.20.67.40 |
| 12426    | 10.20.67.40    | 12426    | ::       | 0     | ::       | 0    | -      |        |             |
|          | 1.1.1.40       | gold     |          | ipsec | 1.1.1.40 |      | C,I,R  | 1      |             |
| 203.0.   | 113.226 12386  | 203.0.11 | 3.226    | 12386 | ::       | 0    | ::     | 0      | -           |

Voorbeeld 2: vEdge1 ziet de TLOC niet van gekleurd blauw dat van vEdge2 komt. Het ziet alleen

vEdgel# show omp tlocs C -> chosen I -> installed Red -> redistributed Rej -> rejected L -> looped R -> resolved S -> stale Ext -> extranet Stg -> staged Inv -> invalid

| PUBLIC   | PRIVAT        | E        |        |       |          |      |         |        |             |
|----------|---------------|----------|--------|-------|----------|------|---------|--------|-------------|
| ADDRES   | S             |          |        |       |          |      |         | PSEUDO |             |
| PUBLIC   | !             | PRIVATE  | PUBLIC | IPV6  | PRIVATE  | IPV6 | BFD     |        |             |
| FAMILY   | TLOC IP       | COLOR    |        | ENCAP | FROM PEE | R    | STATUS  | KEY    | PUBLIC IP   |
| PORT     | PRIVATE IP    | PORT     | IPV6   | PORT  | IPV6     | PORT | STATUS  |        |             |
| <br>ipv4 | 1.1.1.10      | mpls     |        | ipsec | 0.0.0.0  |      | C,Red,R | <br>1  | 10.20.67.10 |
| 12406    | 10.20.67.10   | 12406    | ::     | 0     | ::       | 0    | up      |        |             |
|          | 1.1.1.10      | gold     |        | ipsec | 0.0.0.0  |      | C,Red,R | 1      |             |
| 203.0.   | 113.225 4501  | 10.19.14 | 5.2    | 12386 | ::       | 0    | ::      | 0      | up          |
|          | 1.1.1.20      | mpls     |        | ipsec | 1.1.1.3  |      | C,I,R   | 1      | 10.20.67.20 |
| 12386    | 10.20.67.20   | 12386    | ::     | 0     | ::       | 0    | up      |        |             |
|          | 1.1.1.30      | mpls     |        | ipsec | 1.1.1.3  |      | C,I,R   | 1      | 10.20.67.30 |
| 12346    | 10.20.67.30   | 12346    | ::     | 0     | ::       | 0    | up      |        |             |
|          | 1.1.1.30      | gold     |        | ipsec | 1.1.1.3  |      | C,I,R   | 1      | 192.0.2.129 |
| 12386    | 192.0.2.129   | 12386    | ::     | 0     | ::       | 0    | up      |        |             |
|          | 1.1.1.40      | mpls     |        | ipsec | 1.1.1.3  |      | C,I,R   | 1      | 10.20.67.40 |
| 12426    | 10.20.67.40   | 12426    | ::     | 0     | ::       | 0    | up      |        |             |
|          | 1.1.1.40      | gold     |        | ipsec | 1.1.1.3  |      | C,I,R   | 1      |             |
| 203.0.   | 113.226 12386 | 203.0.11 | 3.226  | 12386 | ::       | 0    | ::      | 0      | up          |
|          |               |          |        |       |          |      |         |        |             |

Wanneer u het beleid controleert, kunt u zien waarom de TLOC niet op vEdge1 verschijnt.

```
vSmart1# show running-config policy
policy
lists
 tloc-list SITE20
  tloc 1.1.1.20 color blue encap ipsec
  !
  site-list SITE10
  site-id 10
  !
 !
 control-policy SDWAN
 sequence 10
  match tloc
   tloc-list SITE20
  !
  action reject
   !
  !
 default-action accept
 !
apply-policy
 site-list SITE10
```

!

## Detectie van bidirectionele doorsturen

#### Begrijp de opdracht van de showbips

Dit zijn de belangrijkste dingen die je in de output kunt vinden:

| vEdge-2# show ] | bfd session | 5     |        |        |       |        |       |          |        |            |   |
|-----------------|-------------|-------|--------|--------|-------|--------|-------|----------|--------|------------|---|
|                 |             |       |        | SOURCE | TLOC  | RE     | EMOTE | TLOC     |        |            |   |
| DST PUBLIC      |             |       | DST PU | BLIC   |       | DETECI | ſ     | TX       |        |            |   |
| SYSTEM IP       | SITE ID     | STATE |        | COLOR  |       | CC     | DLOR  |          | SOURCE | E IP       |   |
| IP              |             |       | PORT   |        | ENCAP | MULTIE | PLIER | INTERVAL | (msec) | UPTIME     |   |
| TRANSITIONS     |             |       |        |        |       |        |       |          |        |            |   |
|                 |             |       |        |        |       |        |       |          |        |            |   |
|                 |             |       |        |        |       |        |       |          |        |            |   |
|                 |             |       |        |        |       |        |       |          |        |            |   |
| 1.1.1.10        | 10          | down  |        | blue   |       | go     | old   |          | 10.19  | .146.2     |   |
| 203.0.113.225   |             |       | 4501   |        | ipsec | 7      |       | 1000     |        | NA         | 7 |
| 1.1.1.30        | 30          | up    |        | blue   |       | go     | old   |          | 10.19. | .146.2     |   |
| 192.0.2.129     |             |       | 12386  |        | ipsec | 7      |       | 1000     |        | 0:00:00:22 | 2 |
| 1.1.1.40        | 40          | up    |        | blue   |       | go     | old   |          | 10.19. | .146.2     |   |
| 203.0.113.226   |             |       | 12386  |        | ipsec | 7      |       | 1000     |        | 0:00:00:22 | 1 |
| 1.1.1.40        | 40          | up    | :      | mpls   |       | mr     | ls    |          |        |            |   |
| 10.20.67.10     |             |       | 10.20. | 67.40  |       |        |       | 12426    | iŗ     | psec 7     |   |
| 1000            | 0:00:10:11  | (     | D      |        |       |        |       |          |        |            |   |

- SYSTEEM IP: Het systeem van peers-ip
- TLOC-KLEUR VOOR BRON- EN AFSTANDEN: Dit is handig om te weten wat TLOC je verwacht te ontvangen en te verzenden.
- **BRON IP**: Het is de **privé-**bron-IP. Als u achter een NAT zit, wordt deze informatie hier niet weergegeven (dit kan worden gezien met het gebruik van **toonaangevende controle lokale eigenschappen <wan-interface-list>** die aan het begin van het document wordt uitgelegd).
- OPENBARE IP VAN DST: Het is de bestemming die de vEdge gebruikt om de Data Planetunnel te vormen, ongeacht of deze achter NAT staat of niet. (Voorbeeld: Straalingen die rechtstreeks op internet zijn aangesloten of MPLS-koppelingen (Multi-Protocol Label Switching)
- OPENBARE POORT VAN DST: Openbare NAT-poort die door vEdge wordt gebruikt om de datalunnel naar de externe vEdge te vormen.
- OVERGANG: Aantal keren dat de BFD-sessie zijn status heeft gewijzigd, van NA naar UP en vice versa.

#### Tunnelstatistieken

De **tonen tunnelstatistieken** kunnen informatie over de gegevensvliegtuigtunnels tonen, kunt u gemakkelijk zien of u pakketten voor een bepaalde IPSEC-tunnel tussen de vRanden verzenden of ontvangt. Dit kan u helpen te begrijpen als pakketten het op elk eind maken, en verbindings kwesties tussen de knopen isoleren.

In het voorbeeld, wanneer u de opdracht meerdere keren uitvoert, kunt u een toename of geen toename in de **belastingpkts** of **rx-pkts** opmerken.

**Tip**: Als je teller voor de verhoging van de belastingtarieven is, geef je gegevens door naar de peer. Als uw rx-pkts niet verhogen betekent dit dat u geen gegevens van uw peer ontvangt. Controleer in dit geval het andere uiteinde en bevestig of de belastingpekts verhogen.

TCP vEdge2# show tunnel statistics

TUNNEL SOURCE DEST TUNNEL MSS PROTOCOL SOURCE IP DEST IP PORT PORT SYSTEM IP LOCAL COLOR REMOTE COLOR MTU tx-pkts tx-octets rx-pkts rx-octets ADJUST ------

|          |         | ips     | ec 172.1    | 6.16.147  | 10.88.244 | .181 12386  | 12406 1.1.1.10  | )       |
|----------|---------|---------|-------------|-----------|-----------|-------------|-----------------|---------|
| public-i | nternet | default | 14          | 41 3828   | 32 5904   | 968 38276   | 6440071 136     | 51      |
| ipsec    | 172.16  | .16.147 | 10.152.201. | 104 12386 | 63364     | 100.1.1.100 | public-internet | default |
| 1441     | 33421   | 5158814 | 33416       | 5623178   | 1361      |             |                 |         |
| ipsec    | 172.16  | .16.147 | 10.152.204. | 31 12386  | 5 58851   | 1.1.1.90    | public-internet | public- |
| internet | : 1441  | 12746   | 1975022     | 12744     | 2151926   | 1361        |                 |         |
| ipsec    | 172.24  | .90.129 | 10.88.244.1 | 81 12426  | 5 12406   | 1.1.1.10    | biz-internet    | default |
| 1441     | 38293   | 5906238 | 38288       | 6454580   | 1361      |             |                 |         |
| ipsec    | 172.24  | .90.129 | 10.152.201. | 104 12426 | 63364     | 100.1.1.100 | biz-internet    | default |
| 1441     | 33415   | 5157914 | 33404       | 5621168   | 1361      |             |                 |         |
| ipsec    | 172.24  | .90.129 | 10.152.204. | 31 12426  | 5 58851   | 1.1.1.90    | biz-internet    | public- |
| internet | : 1441  | 12750   | 1975622     | 12747     | 2152446   | 1361        |                 |         |

| TUNNEL<br>DEST<br>TUNNEL |               |                | SOURCE        |             |                 |         |
|--------------------------|---------------|----------------|---------------|-------------|-----------------|---------|
| PROTOCOL                 | SOURCE IP     | DEST IP        | PORT PORT     | SYSTEM IP   | LOCAL COLOR     | REMOTE  |
| COLOR                    | MTU tx-pkt:   | s tx-octets rx | -pkts rx-octe | ts ADJUST   |                 |         |
|                          |               |                |               |             |                 |         |
| ipsec                    | 172.16.16.147 | 10.88.244.181  | 12386 12406   | 1.1.1.10    | public-internet |         |
| default                  | 1441          | 39028 602077   | 9 39022       | 6566326 136 | 1               |         |
| ipsec                    | 172.16.16.147 | 10.152.201.104 | 12386 63364   | 100.1.1.100 | public-internet |         |
| default                  | 1441          | 34167 527462   | 5 34162       | 5749433 136 | 1               |         |
| ipsec                    | 172.16.16.147 | 10.152.204.31  | 12386 58851   | 1.1.1.90    | public-internet | public- |
| internet                 | 1441 13489    | 2089069 13     | 487 2276382   | 1361        |                 |         |
| ipsec                    | 172.24.90.129 | 10.88.244.181  | 12426 12406   | 1.1.1.10    | biz-internet    |         |
| default                  | 1441          | 39039 602204   | 9 39034       | 6580835 136 | 1               |         |
| ipsec                    | 172.24.90.129 | 10.152.201.104 | 12426 63364   | 100.1.1.100 | biz-internet    |         |
| default                  | 1441          | 34161 527372   | 5 34149       | 5747259 136 | 1               |         |

Een andere nuttige opdracht is **om tunnelstatistieken** te **tonen** die kunnen worden gebruikt om het aantal BFD - pakketten te controleren die binnen specifieke gegevenstunnel worden verzonden en ontvangen:

ipsec 172.24.90.129 10.152.204.31 12426 58851 1.1.1.90 biz-internet public-

internet 1441 13493 2089669 13490 2276902 1361

vEdgel# show tunnel statistics bfd

| BFD    | BFD  | BFD    |    | BFD  |      |    |        |      |         |         |           |           |
|--------|------|--------|----|------|------|----|--------|------|---------|---------|-----------|-----------|
|        |      |        |    |      |      |    |        |      | BFD     | BFD     |           |           |
| PMTU   | PMTU | PMTU   |    | PMTU |      |    |        |      |         |         |           |           |
| TUNNEI | _    |        |    |      |      |    | SOURCE | DEST | ECHO TX | ECHO RX | BFD ECHO  | BFD ECHO  |
| TX     | RX   | TX     |    | RX   |      |    |        |      |         |         |           |           |
| PROTO  | COL  | SOURCE | ΙP |      | DEST | IP | PORT   | PORT | PKTS    | PKTS    | TX OCTETS | RX OCTETS |

| PKTS  | PKT | S OCTETS OCTETS          |           |       |         |         |           |           |   |
|-------|-----|--------------------------|-----------|-------|---------|---------|-----------|-----------|---|
|       |     |                          |           |       |         |         |           |           |   |
| ipsec |     | 192.168.109.4 192.168.10 | 9.5 4500  | 4500  | 0       | 0       | 0         | 0         | 0 |
| 0     | 0   | 0                        |           |       |         |         |           |           |   |
| ipsec |     | 192.168.109.4 192.168.10 | 9.5 12346 | 12366 | 1112255 | 1112253 | 186302716 | 186302381 |   |
| 487   | 487 | 395939 397783            |           |       |         |         |           |           |   |
| ipsec |     | 192.168.109.4 192.168.10 | 9.7 12346 | 12346 | 1112254 | 1112252 | 186302552 | 186302210 |   |
| 487   | 487 | 395939 397783            |           |       |         |         |           |           |   |
| ipsec |     | 192.168.109.4 192.168.11 | 0.5 12346 | 12366 | 1112255 | 1112253 | 186302716 | 186302381 |   |
| 487   | 487 | 395939 397783            |           |       |         |         |           |           |   |

## Toegangslijst

Een toegangslijst is een nuttige en noodzakelijke stap nadat u de uitvoer van **showsessies** bekijkt. Nu de privé, en openbare IPs en poorten bekend zijn, kunt u een Toegangscontrolelijst (ACL) maken om tegen de SRC\_PORT, DST\_PORT, SRC\_IP, DST\_IP aan te passen. Dit kan u helpen bevestigen of u BFD-berichten ontvangt en verstuurt of niet.

Hier vindt u een voorbeeld van een ACL-configuratie:

```
policy
access-list checkbfd-out
 sequence 10
  match
   source-ip 192.168.0.92/32
   destination-ip 198.51.100.187/32
   source-port 12426
   destination-port 12426
   1
   action accept
   count bfd-out-to-dc1-from-br1
   1
  1
default-action accept
1
access-list checkbfd-in sequence 20 match source-ip 198.51.100.187/32 destination-ip
192.168.0.92/32 source-port 12426 destination-port 12426 ! action accept count bfd-in-from-dc1-
to-br1 ! ! default-action accept !
vpn 0
interface ge0/0
access-list checkbfd-in in
access-list checkbfd-out out
1
1
```

In het voorbeeld, gebruikt dit ACL twee sequenties. De sequentie 10 komt overeen met de BFDberichten die van deze vEdge naar de peer worden verzonden. Sequence 20 doet het tegenovergestelde.

Het komt overeen met de bron (**Private**) port en de bestemming (**Public**) poorten. Als de vEdge NAT gebruikt, zorg er dan voor dat u de juiste bron- en doelpoorten controleert.

Om de hits op elke sequentietalom te controleren **toont** de **tellers van de beleidstoegang van de toegangslijst <access-list>** 

| NAME     | COUNTER NAME            | PACKETS | BYTES |
|----------|-------------------------|---------|-------|
|          |                         |         |       |
| checkbfd | bfd-out-to-dcl-from-brl | 10      | 2048  |
|          | bfd-in-from-dc1-to-br1  | 0       | 0     |

## Netwerkadresomzetting

# Gebruik van werktuigen vanaf een client om NAT-afbeelding en filtering te detecteren

Als u alle vermelde stappen hebt gedaan en u achter NAT staat, is de volgende stap om het gedrag van UDP NAT Traversal (RFC 4787) in kaart te brengen en te filteren. Dit gereedschap is echt handig om het lokale vEdge externe IP-adres te ontdekken wanneer die vEdge zich achter een NAT-apparaat bevindt. Deze opdracht verkrijgt een poortafbeelding voor het apparaat en ontdekt optioneel eigenschappen over NAT tussen het lokale apparaat en een server (openbare server: voorbeeld google stun server).

Opmerking: Zie voor meer informatie: DOCS Viptela - STUN-client

vEdge1# tools stun-client vpn 0 options "--mode full --localaddr 192.168.12.100 12386 -verbosity 2 stun.l.google.com 19302"
stunclient --mode full --localaddr 192.168.12.100 stun.l.google.com in VPN 0
Binding test: success
Local address: 192.168.12.100:12386
Mapped address: 203.0.113.225:4501
Behavior test: success
Nat behavior: Address Dependent Mapping
Filtering test: success
Nat filtering: Address and Port Dependent Filtering

Op nieuwere versies van software kan de syntaxis iets anders zijn:

```
vEdge1# tools stun-client vpn 0 options "--mode full --localaddr 192.168.12.100 --localport
12386 --verbosity 2 stun.l.google.com 19302"
```

In dit voorbeeld voert u een volledige NAT-detectietest uit met behulp van UDP-bronpoort 12386 naar de Google STUN-server. De uitvoer van deze opdracht geeft u NAT-gedrag en het NAT-filtertype op basis van RFC 4787.

Opmerking: Wanneer u **gereedschappen gebruikt**, vergeet dan de STUN-service toe te staan in de tunnelinterface, anders werkt dat niet. Gebruik **een hogerservice-stut** om de gegevens van de studie door te geven.

```
vEdgel# show running-config vpn 0 interface ge0/0
vpn 0
interface ge0/0
ip address 10.19.145.2/30
!
tunnel-interface
encapsulation ipsec
color gold
```

```
max-control-connections 1
no allow-service bgp
allow-service dhcp
allow-service dns
no allow-service icmp
no allow-service sshd
no allow-service netconf
no allow-service ntp
no allow-service spf
allow-service stun
!
no shutdown
!
```

!

Dit toont het in kaart brengen tussen STUN terminologie (Full-Cone NAT) en RFC 4787 (NAT Behavioral for UDP).

| NAT Traversal Mapping Between used Viptela Terminologies |                                         |                                      |  |  |  |  |  |
|----------------------------------------------------------|-----------------------------------------|--------------------------------------|--|--|--|--|--|
| STUN RFC 3489 Terminology                                | RFC 4787 Terminology                    |                                      |  |  |  |  |  |
|                                                          | Mapping Behavior                        | Filtering Behavior                   |  |  |  |  |  |
| Full-cone NAT                                            | Endpoint-Independent Mapping            | Endpoint-Independent Filtering       |  |  |  |  |  |
| Restricted Cone NAT                                      | Endpoint-Independent Mapping            | Address-Dependent Filtering          |  |  |  |  |  |
| Port-Restricted Cone NAT                                 | Endpoint-Independent Mapping            | Address and Port-Dependent Filtering |  |  |  |  |  |
| Symmetric NAT                                            | Address and (ar) Port Dependent Manning | Address-Dependent Filtering          |  |  |  |  |  |
| Symmetric NAT                                            | Address-and(or) Fort-Dependent Mapping  | Address and Port-Dependent Filtering |  |  |  |  |  |

#### Ondersteunde NAT-typen voor datacentertunnels

In de meeste gevallen kunnen je openbare kleuren als biz-internet of publiek-internet rechtstreeks op het internet worden aangesloten. In andere gevallen zal er een NAT-apparaat achter de vEdge WAN-interface en de huidige Internet Service Provider zijn, zodat de vEdge een privé-IP kan hebben en het andere apparaat (router, firewall, enzovoort) kan het apparaat zijn met de openbare naar IP-adressen.

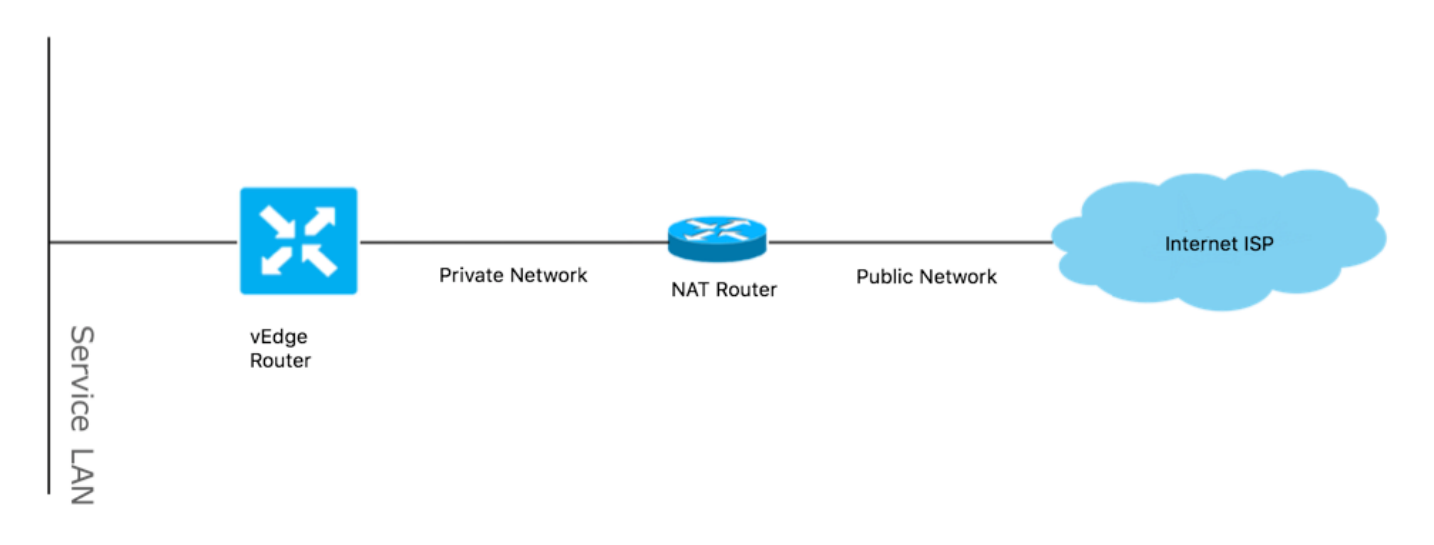

Als u een onjuist NAT-type heeft, kan dit een van de meest voorkomende redenen zijn die de vorming van tunnels in het datacenter niet toestaan. Dit zijn de ondersteunde NAT-typen.

| NAT Traversal Support    |                          |                    |  |  |  |  |  |
|--------------------------|--------------------------|--------------------|--|--|--|--|--|
| Source                   | Destination              | Supported (YES/NO) |  |  |  |  |  |
| Full-Cone NAT            | Full-cone NAT            | Yes                |  |  |  |  |  |
| Full-Cone NAT            | Restricted Cone NAT      | Yes                |  |  |  |  |  |
| Full-Cone NAT            | Port-Restricted Cone NAT | Yes                |  |  |  |  |  |
| Full-Cone NAT            | Symmetric NAT            | Yes                |  |  |  |  |  |
| Restricted Cone NAT      | Full-cone NAT            | Yes                |  |  |  |  |  |
| Restricted Cone NAT      | Restricted Cone NAT      | Yes                |  |  |  |  |  |
| Restricted Cone NAT      | Port-Restricted Cone NAT | Yes                |  |  |  |  |  |
| Restricted Cone NAT      | Symmetric NAT            | Yes                |  |  |  |  |  |
| Port-Restricted Cone NAT | Full-cone NAT            | Yes                |  |  |  |  |  |
| Port-Restricted Cone NAT | Restricted Cone NAT      | Yes                |  |  |  |  |  |
| Port-Restricted Cone NAT | Port-Restricted Cone NAT | Yes                |  |  |  |  |  |
| Port-Restricted Cone NAT | Symmetric NAT            | No                 |  |  |  |  |  |
| Symmetric NAT            | Full-cone NAT            | Yes                |  |  |  |  |  |
| Symmetric NAT            | Restricted Cone NAT      | yes                |  |  |  |  |  |
| Symmetric NAT            | Port-Restricted Cone NAT | No                 |  |  |  |  |  |
| Symmetric NAT            | Symmetric NAT            | No                 |  |  |  |  |  |

## **Firewalls**

Als u al NAT en zijn niet in de niet-ondersteunde bron- en doeltypen hebt gecontroleerd, is het mogelijk dat een firewall de poorten blokkeert die gebruikt worden om de datacommunicatie te vormen.

Zorg ervoor dat deze poorten open zijn in de Firewall voor de verbindingen van het datacenter: vEdge naar vEdge-datacenter:

UDP 12346 tot 13156

Voor besturingsverbindingen van vEdge naar controllers:

UDP 12346 tot 13156

TCP 23456 tot 24156

Zorg ervoor dat u deze poorten opent om een succesvolle verbinding van de tunnels van het datacentrum te bereiken.

Wanneer u de bron en de bestemming havens controleert die voor gegevensvliegtuigtunnels worden gebruikt, kunt u **tunnelstatistieken** gebruiken of **schrijfsessies tonen | tab**, maar **toon geen ronde sessies.** Er worden geen bronpoorten weergegeven, alleen doelpoorten zoals u kunt zien:

| vEdgel# show bfd | sess | ions |       |      |        |        |            |          |        |        |  |
|------------------|------|------|-------|------|--------|--------|------------|----------|--------|--------|--|
|                  |      |      |       |      | SOURCE | E TLOC | REMOTE     | TLOC     |        |        |  |
| DST PUBLIC       |      |      |       | DST  | PUBLIC |        | DETECT     | TX       |        |        |  |
| SYSTEM IP        | SITE | ID   | STATE |      | COLOR  |        | COLOR      |          | SOURCI | E IP   |  |
| IP               |      |      |       | PORT | Г      | ENCAP  | MULTIPLIER | INTERVAL | (msec) | UPTIME |  |
| TRANSITIONS      |      |      |       |      |        |        |            |          |        |        |  |
|                  |      |      |       |      |        |        |            |          |        |        |  |
|                  |      |      |       |      |        |        |            |          |        |        |  |
|                  |      |      |       |      |        |        |            |          |        |        |  |

| 192.168.30.105  | 50         | up       | bi    | z-inter | net    | biz-internet   | 192. | 168.109.181  |       |
|-----------------|------------|----------|-------|---------|--------|----------------|------|--------------|-------|
| 192.168.109.182 |            | 1        | 2346  | ips     | ec 7   | 1000           |      | 1:21:28:05   | 10    |
| 192.168.30.105  | 50         | up       | pr    | ivatel  |        | privatel       | 192. | 168.110.181  |       |
| 192.168.110.182 |            | 1        | 2346  | ips     | ec 7   | 1000           |      | 1:21:26:13   | 2     |
| vEdgel# show bf | d session: | s   tab  |       |         |        |                |      |              |       |
|                 |            |          |       | SRC     | DST    |                | SITE |              |       |
| DETECT TX       |            |          |       |         |        |                |      |              |       |
| SRC IP          | DST IP     |          | PROTO | PORT    | PORT   | SYSTEM IP      | ID   | LOCAL COLOR  | COLOR |
| STATE MULTIPLI  | ER INTER   | VAL UPTI | ME    | TRANSI  | TIONS  |                |      |              |       |
|                 |            |          |       |         |        |                |      |              |       |
| 192.168.109.181 | 192.168    | .109.182 | ipsec | 12346   | 12346  | 192.168.30.105 | 50   | biz-internet | biz-  |
| internet up     | 7          | 1000     | 1     | :21:28: | 05 10  |                |      |              |       |
| 192.168.110.181 | 192.168    | .110.182 | ipsec | 12346   | 12346  | 192.168.30.105 | 50   | privatel     |       |
| privatel u      | p 7        |          | 1000  | 1:21    | :26:13 | 2              |      |              |       |

Opmerking: U vindt hier meer informatie over de SD-WAN firewallpoorten.

## Security

Als u ziet dat uw ACL teller binnen en uitgaande toeneemt, controleer dan meerdere iteraties tonen systeemstatistieken diff en zorg ervoor dat er geen druppels zijn.

vEdge1# show policy access-list-counters

NAME COUNTER NAME PACKETS BYTES

checkbfd bfd-out-to-dc1-from-br1 55 9405 bfd-in-from-dc1-to-br1 54 8478

In deze output wordt **rx\_replay\_integer\_drops** verhoogd met elke iteratie van de **show system statistics** opdracht.

vEdgel#show system statistics diff

```
rx_pkts : 5741427
ip_fwd : 5952166
ip_fwd_arp : 3
ip_fwd_to_egress : 2965437
ip_fwd_null_mcast_group : 26
ip_fwd_null_nhop : 86846
ip_fwd_to_cpu : 1413393
ip_fwd_from_cpu_non_local : 15
ip_fwd_rx_ipsec : 1586149
ip_fwd_mcast_pkts : 26
rx_bcast : 23957
rx_mcast : 304
rx_mcast_link_local : 240
rx_implicit_acl_drops : 12832
rx_ipsec_decap : 21
rx_spi_ipsec_drops : 16
rx_replay_integrity_drops : 1586035
port_disabled_rx : 2
rx_invalid_qtags : 212700
rx_non_ip_drops : 1038073
```

pko\_wred\_drops : 3 bfd\_tx\_record\_changed : 23 rx\_arp\_non\_local\_drops : 19893 rx\_arp\_reqs : 294 rx\_arp\_replies : 34330 arp\_add\_fail : 263 tx\_pkts : 4565384 tx\_mcast : 34406 port\_disabled\_tx : 3 tx\_ipsec\_pkts : 1553753 tx\_ipsec\_encap : 1553753 tx\_pre\_ipsec\_pkts : 1553753 tx\_pre\_ipsec\_encap : 1553753 tx\_arp\_replies : 377 tx\_arp\_reqs : 34337 tx\_arp\_req\_fail : 2 bfd\_tx\_pkts : 1553675 bfd\_rx\_pkts : 21 bfd\_tx\_octets : 264373160 bfd\_rx\_octets : 3600 bfd\_pmtu\_tx\_pkts : 78 bfd\_pmtu\_tx\_octets : 53052 rx\_icmp\_echo\_requests : 48 rx\_icmp\_network\_unreach : 75465 rx\_icmp\_other\_types : 47 tx\_icmp\_echo\_requests : 49655 tx\_icmp\_echo\_replies : 48 tx\_icmp\_network\_unreach : 86849 tx\_icmp\_other\_types : 7 vEdge1# show system statistics diff rx\_pkts : 151 ip\_fwd : 157 ip\_fwd\_to\_egress : 75 ip\_fwd\_null\_nhop : 3 ip\_fwd\_to\_cpu : 43 ip\_fwd\_rx\_ipsec : 41 rx\_bcast : 1 rx\_replay\_integrity\_drops : 41 rx\_invalid\_qtags : 7 rx\_non\_ip\_drops : 21 rx\_arp\_non\_local\_drops : 2 tx\_pkts : 114 tx\_ipsec\_pkts : 40 tx\_ipsec\_encap : 40 tx\_pre\_ipsec\_pkts : 40 tx\_pre\_ipsec\_encap : 40 tx\_arp\_reqs : 1 bfd\_tx\_pkts : 40 bfd\_tx\_octets : 6800 tx\_icmp\_echo\_requests : 1 vEdge1# show system statistics diff rx\_pkts : 126 ip\_fwd : 125 ip\_fwd\_to\_egress : 58 ip\_fwd\_null\_nhop : 3 ip\_fwd\_to\_cpu : 33 ip\_fwd\_rx\_ipsec : 36 rx\_bcast : 1 rx\_implicit\_acl\_drops : 1 rx\_replay\_integrity\_drops : 35 rx\_invalid\_qtags : 6 rx\_non\_ip\_drops : 22

rx\_arp\_replies : 1 tx\_pkts : 97 tx\_mcast : 1 tx\_ipsec\_pkts : 31 tx\_ipsec\_encap : 31 tx\_pre\_ipsec\_pkts : 31 tx\_pre\_ipsec\_encap : 31 bfd\_tx\_pkts : 32 bfd\_tx\_octets : 5442 rx\_icmp\_network\_unreach : 3 tx\_icmp\_echo\_requests : 1 tx\_icmp\_network\_unreach : 3 vEdge1# show system statistics diff rx\_pkts : 82 ip\_fwd : 89 ip\_fwd\_to\_egress : 45 ip\_fwd\_null\_nhop : 3 ip\_fwd\_to\_cpu : 24 ip\_fwd\_rx\_ipsec : 22 rx\_bcast : 1 rx\_implicit\_acl\_drops : 1 rx\_replay\_integrity\_drops : 24 rx\_invalid\_qtags : 2 rx\_non\_ip\_drops : 14 rx\_arp\_replies : 1 tx\_pkts : 62 tx\_mcast : 1 tx\_ipsec\_pkts : 24 tx\_ipsec\_encap : 24 tx\_pre\_ipsec\_pkts : 24 tx\_pre\_ipsec\_encap : 24 tx\_arp\_reqs : 1 bfd\_tx\_pkts : 23 bfd\_tx\_octets : 3908 rx\_icmp\_network\_unreach : 3 tx\_icmp\_echo\_requests : 1 tx\_icmp\_network\_unreach : 3 vEdge1# show system statistics diff rx\_pkts : 80 ip\_fwd : 84 ip\_fwd\_to\_egress : 39 ip\_fwd\_to\_cpu : 20 ip\_fwd\_rx\_ipsec : 24 rx\_replay\_integrity\_drops : 22 rx\_invalid\_qtags : 3 rx\_non\_ip\_drops : 12 tx\_pkts : 66 tx\_ipsec\_pkts : 21 tx\_ipsec\_encap : 21 tx\_pre\_ipsec\_pkts : 21 tx\_pre\_ipsec\_encap : 21 bfd\_tx\_pkts : 21 bfd\_tx\_octets : 3571

Voer eerst een **verzoek om beveiliging** uit op **ipsec**-rekey op de vEdge. Vervolgens, ga door verschillende iteraties van **show system statistics diff** en zie of u nog **rx\_replay\_integer\_drops** ziet. Kijk in de beveiligingsconfiguratie.

```
vEdgel# show running-config security
security
ipsec
authentication-type shal-hmac ah-shal-hmac
!
!
```

Als u de bovengenoemde configuratie hebt, probeer dan **ah-no-id** aan het authenticatietype onder ipsec toe te voegen.

```
vEdgel# show running-config security
security
ipsec
authentication-type shal-hmac ah-shal-hmac ah-no-id
!
!
```

**Tip**: ah-no-id maakt een aangepaste versie mogelijk van AH-SHA1 HMAC en ESP HMAC-SHA1, waarmee het ID-veld in de buitenste IP-header van het pakket wordt genegeerd. Deze optie past een aantal niet-Viptela apparaten aan, die de Apple AirPort Express NAT omvatten, die een bug heeft die ervoor zorgt dat het ID veld in de IP-header, een nietveranderbaar veld, wordt aangepast. Configureer de optie ah-no-id in de lijst met authenticatietypen om de Viptela AH-software het ID-veld in de IP-header te laten negeren, zodat de Viptela-software kan werken in combinatie met deze apparaten

## ISP-problemen met DSCP gemarkeerd verkeer

Standaard reist alle controle- en beheerverkeer van de vEdge-router naar de controllers via DTLSof TLS-verbindingen en gemarkeerd met een DSCP-waarde van CS6 (48 decimalen). Voor verkeer van datastuntunnels gebruiken vEdge-routers IPsec of GRE-insluiting om gegevensverkeer naar elkaar te verzenden. Voor de detectie en meting van gegevensvlakken verzenden routers elkaar periodiek BFD-pakketten. Deze BFD-pakketten worden ook gemarkeerd met een DSCP-waarde van CS6 (48 decimalen).

Vanuit het perspectief van ISP, zal dat type verkeer gezien worden als UDP-verkeer met DSCP waarde CS6, ook omdat vEdge-routers en SD-WAN controllers DSCP kopiëren die standaard naar de buitenste IP-header markeren.

Hier is hoe het eruit zou kunnen zien als tcPDump op router van doorvoerISP loopt:

Zoals hier te zien is, worden alle pakketten gemarkeerd met TOS byte 0xc0 ook bekend als DS veld (dat is gelijk aan decimale 192, of 110 000 00 in binair getal. Eerste 6 hoge bestelbits komen overeen met DSCP bits waarde 48 in decimale volgorde of CS6).

Eerst 2 pakketten in de uitvoer komen overeen met een besturingsplanetunnel en de 2 die overblijven met een tunnelverkeer. Op basis van de pakketlengte en de TOS-markering kan deze met groot vertrouwen concluderen dat het BFD-pakketten waren (RX- en TX-instructies). Deze pakketten worden ook gemarkeerd met CS6.

Soms kunnen sommige serviceproviders en vooral MPLS L3 VPN/MPLS L2 VPNserviceprovidersverschillende SLA's met de klant en kunnen een andere klasse van verkeer op basis van DSCP-markering van de klant anders verwerken. U kunt bijvoorbeeld hoogwaardige service hebben om prioriteit te geven aan DSCP EF- en CS6-spraak- en signaleringsverkeer. Aangezien prioriteitsverkeer vrijwel altijd wordt gecontroleerd, zelfs als de totale bandbreedte van een uplink niet wordt overschreden, kan voor dit type verkeerspakketverlies worden gezien en kunnen BFD-sessies ook worden geflappeld.

In sommige gevallen werd gezien dat als de gewijde prioriteitswachtrij op serviceprovider-router is uitgehongerd, er geen druppels voor normaal verkeer zichtbaar zijn (bijvoorbeeld **ping** van vEdgerouter uitvoeren) omdat dat verkeer wordt gemarkeerd met de standaard DSCP-waarde 0, zoals hier (TOS-byte) kan worden gezien:

15:49:22.268044 IP (tos 0x0, ttl 62, id 0, offset 0, flags [DF], proto UDP (17), length 142)
192.168.110.5.12366 > 192.168.109.7.12346: [no cksum] UDP, length 114
15:49:22.272919 IP (tos 0x0, ttl 62, id 0, offset 0, flags [DF], proto UDP (17), length 142)
192.168.110.5.12366 > 192.168.109.7.12346: [no cksum] UDP, length 114
15:49:22.277660 IP (tos 0x0, ttl 62, id 0, offset 0, flags [DF], proto UDP (17), length 142)
192.168.110.5.12366 > 192.168.109.7.12346: [no cksum] UDP, length 114
15:49:22.314821 IP (tos 0x0, ttl 62, id 0, offset 0, flags [DF], proto UDP (17), length 142)
192.168.110.5.12366 > 192.168.109.7.12346: [no cksum] UDP, length 114

#### Maar tegelijkertijd flauwvallen van uw BFD-sessies:

| show | bfd | history |  |
|------|-----|---------|--|
|      |     | _       |  |

|          |            |           |                 |       | DST PUBLIC    | DST PUBLIC |       |       |
|----------|------------|-----------|-----------------|-------|---------------|------------|-------|-------|
| RX       | TX         |           |                 |       |               |            |       |       |
| SYSTEM I | IP         | SITE ID   | COLOR           | STATE | IP            | PORT       | ENCAP | TIME  |
| PKTS     | PKTS I     | DEL       |                 |       |               |            |       |       |
|          |            |           |                 |       |               |            |       |       |
| 192.168  | .30.4      | 13        | public-internet | up    | 192.168.109.4 | 12346      | ipsec | 2019- |
| 05-01T0  | 3:54:23+02 | 200 127   | 135 0           |       |               |            |       |       |
| 192.168  | .30.4      | 13        | public-internet | up    | 192.168.109.4 | 12346      | ipsec | 2019- |
| 05-01T0  | 3:54:23+02 | 200 127   | 135 0           |       |               |            |       |       |
| 192.168  | .30.4      | 13        | public-internet | down  | 192.168.109.4 | 12346      | ipsec | 2019- |
| 05-01T0  | 3:55:28+02 | 200 140   | 159 0           |       |               |            |       |       |
| 192.168  | .30.4      | 13        | public-internet | down  | 192.168.109.4 | 12346      | ipsec | 2019- |
| 05-01T0  | 3:55:28+02 | 200 140   | 159 0           |       |               |            |       |       |
| 192.168  | .30.4      | 13        | public-internet | up    | 192.168.109.4 | 12346      | ipsec | 2019- |
| 05-01T0  | 3:55:40+02 | 200 361   | 388 0           |       |               |            |       |       |
| 192.168  | .30.4      | 13        | public-internet | up    | 192.168.109.4 | 12346      | ipsec | 2019- |
| 05-01T0  | 3:55:40+02 | 200 361   | 388 0           |       |               |            |       |       |
| 192.168  | .30.4      | 13        | public-internet | down  | 192.168.109.4 | 12346      | ipsec | 2019- |
| 05-01T0  | 3:57:38+02 | 200 368   | 421 0           |       |               |            |       |       |
| 192.168  | .30.4      | 13        | public-internet | down  | 192.168.109.4 | 12346      | ipsec | 2019- |
| 05-01T0  | 3:57:38+02 | 200 368   | 421 0           |       |               |            |       |       |
| 192.168  | .30.4      | 13        | public-internet | up    | 192.168.109.4 | 12346      | ipsec | 2019- |
| 05-01T0  | 3:58:05+02 | 200 415   | 470 0           |       |               |            |       |       |
| 192.168  | .30.6      | 13        | public-internet | up    | 192.168.109.4 | 12346      | ipsec | 2019- |
| 05-01T0  | 3:58:05+02 | 200 415   | 470 0           |       |               |            |       |       |
| 192.168  | .30.6      | 13        | public-internet | down  | 192.168.109.4 | 12346      | ipsec | 2019- |
| 05-01T0  | 3:58:25+02 | 200 46406 | 3 464412 0      |       |               |            |       |       |

En hier **komt Nping** handig om het oplossen te regelen:

vedge2# tools nping vpn 0 options "--tos 0x0c --icmp --icmp-type echo --delay 200ms -c 100 -q" 192.168.109.7 Nping in VPN 0

Starting Nping 0.6.47 ( http://nmap.org/nping ) at 2019-05-07 15:58 CEST
Max rtt: 200.305ms | Min rtt: 0.024ms | Avg rtt: 151.524ms
Raw packets sent: 100 (2.800KB) | Rcvd: 99 (4.554KB) | Lost: 1 (1.00%)
Nping done: 1 IP address pinged in 19.83 seconds

## **Debug BFD**

Soms, als het diepere onderzoek wordt vereist, zou u het zuiveren van BFD op de vEdge router kunnen willen uitvoeren. Forwarding Traffic Manager (FTM) is verantwoordelijk voor BFDbewerkingen op vEdge-routers en daarom moet u **ftm-bfd deken** herstellen. Alle debugoutput wordt opgeslagen in **/var/log/tmplog/vdebug** bestand en als u die berichten op de console wilt hebben (gelijk aan Cisco IOS® **terminal monitor** gedrag) kunt u

**monitorstart/var/log/log/stamlog/vdebug** gebruiken. Om de houtkap te stoppen, kunt u **monitorstop** /var/log/tmplog/vdebug gebruiken. Hier is hoe de output er uit zal zien als voor BFD-sessie die afneemt vanwege de tijdelijke versie (afstandsbediening met IP-adres 192.168.110.6 is niet meer bereikbaar):

```
log:local7.debug: May 7 16:23:09 vedge2 FTMD[674]: bfdmgr_session_update_state[1008]: BFD-
session TNL 192.168.110.5:12366->192.168.110.6:12346,1-tloc(32771)->r-tloc(32772),TLOC
192.168.30.5:biz-internet->192.168.30.6:public-internet IPSEC: BFD Session STATE update,
New State :- DOWN, Reason :- LOCAL TIMEOUT DETECT Observed latency :- 7924, bfd record index :-
8, Hello timer :- 1000, Detect Multiplier :- 7
log:local7.debug: May 7 16:23:09 vedge2 FTMD[674]: ftm_proc_tunnel_public_tloc_msg[252]:
tun_rec_index 13 tloc_index 32772 public tloc 0.0.0.0/0
log:local7.debug: May 7 16:23:09 vedge2 FTMD[674]: ftm_increment_wanif_bfd_flap[2427]: BFD-
session TNL 192.168.110.5:12366->192.168.110.6:12346, : Increment the WAN interface counters by
1
log:local7.debug: May 7 16:23:09 vedge2 FTMD[674]: bfdmgr_session_update_state[1119]: BFD-
session TNL 192.168.110.5:12366->192.168.110.6:12346,1-tloc(32771)->r-tloc(32772),TLOC
192.168.30.5:biz-internet->192.168.30.6:public-internet IPSEC BFD session history update, old
state 3 new state 1 current flap count 1 prev_index 1 current 2
log:local7.debug: May 7 16:23:09 vedge2 FTMD[674]: ftm_tloc_add[1140]: Attempting to add TLOC :
from_ttm 0 origin remote tloc-index 32772 pub 192.168.110.6:12346 pub v6 :::0 system_ip
192.168.30.6 color 5 spi 333
log:local7.debug: May 7 16:23:09 vedge2 FTMD[674]: bfdmgr_session_set_del_marker_internal[852]:
(32771:32772) proto 50 src 192.168.110.5:12366 dst 192.168.110.6:12346 ref_count 1
log:local7.debug: May 7 16:23:09 vedge2 FTMD[674]: bfdmgr_session_set_del_marker_internal[852]:
(32770:32772) proto 50 src 192.168.109.5:12366 dst 192.168.110.6:12346 ref_count 1
log:local7.debug: May 7 16:23:09 vedge2 FTMD[674]: bfdmgr_session_create[238]: Attempting BFD
session creation. Remote-tloc: tloc-index 32772, system-ip 192.168.30.6, color 5 encap 2from
local WAN Interface ge0_0
log:local7.debug: May 7 16:23:09 vedge2 FTMD[674]: bfdmgr_session_clear_delete_marker[828]:
(32771:32772) proto 50 src 192.168.110.5:12366 dst 192.168.110.6:12346 ref_count 1
log:local7.debug: May 7 16:23:09 vedge2 FTMD[674]: bfdmgr_session_create[238]: Attempting BFD
session creation. Remote-tloc: tloc-index 32772, system-ip 192.168.30.6, color 5 encap 2from
local WAN Interface ge0_1
log:local7.debug: May 7 16:23:09 vedge2 FTMD[674]: bfdmgr_session_clear_delete_marker[828]:
```

(32770:32772) proto 50 src 192.168.109.5:12366 dst 192.168.110.6:12346 ref\_count 1 log:local7.debug: May 7 16:23:09 vedge2 FTMD[674]: bfdmgr\_session\_update\_sa[1207]: BFD-session TNL 192.168.110.5:12366->192.168.110.6:12346,l-tloc(32771)->r-tloc(32772),TLOC 192.168.30.5:bizinternet->192.168.30.6:public-internet IPSEC: session sa index changed from 484 to 484 log:local7.debug: May 7 16:23:09 vedge2 FTMD[674]: ftm\_tloc\_add[1653]: BFD (32771:32772) src 192.168.110.5:12366 dst 192.168.110.6:12346 record index 8 ref-count 1 sa-idx 484 log:local7.debug: May 7 16:23:09 vedge2 FTMD[674]: bfdmgr\_session\_update\_sa[1207]: BFD-session TNL 192.168.109.5:12366->192.168.110.6:12346,1-tloc(32770)->r-tloc(32772),TLOC 192.168.30.5:public-internet->192.168.30.6:public-internet IPSEC: session sa index changed from 485 to 485 log:local7.debug: May 7 16:23:09 vedge2 FTMD[674]: ftm\_tloc\_add[1653]: BFD (32770:32772) src 192.168.109.5:12366 dst 192.168.110.6:12346 record index 9 ref-count 1 sa-idx 485 log:local7.debug: May 7 16:23:09 vedge2 FTMD[674]: bfdmgr\_session\_update\_state[1008]: BFDsession TNL 192.168.109.5:12366->192.168.110.6:12346,1-tloc(32770)->r-tloc(32772),TLOC 192.168.30.5:public-internet->192.168.30.6:public-internet IPSEC: BFD Session STATE update, New\_State :- DOWN, Reason :- LOCAL\_TIMEOUT\_DETECT Observed latency :- 7924, bfd\_record\_index :-9, Hello timer :- 1000, Detect Multiplier :- 7 log:local7.debug: May 7 16:23:09 vedge2 FTMD[674]: ftm\_proc\_tunnel\_public\_tloc\_msg[252]: tun\_rec\_index 14 tloc\_index 32772 public tloc 0.0.0/0 log:local7.debug: May 7 16:23:09 vedge2 FTMD[674]: ftm\_increment\_wanif\_bfd\_flap[2427]: BFDsession TNL 192.168.109.5:12366->192.168.110.6:12346, : Increment the WAN interface counters by 1 log:local7.debug: May 7 16:23:09 vedge2 FTMD[674]: bfdmgr\_session\_update\_state[1119]: BFDsession TNL 192.168.109.5:12366->192.168.110.6:12346,1-tloc(32770)->r-tloc(32772),TLOC 192.168.30.5:public-internet->192.168.30.6:public-internet IPSEC BFD session history update, old state 3 new state 1 current flap count 1 prev\_index 1 current 2 log:local7.debug: May 7 16:23:09 vedge2 FTMD[674]: ftm\_tloc\_add[1140]: Attempting to add TLOC : from\_ttm 0 origin remote tloc-index 32772 pub 192.168.110.6:12346 pub v6 :::0 system\_ip 192.168.30.6 color 5 spi 333 log:local7.debug: May 7 16:23:09 vedge2 FTMD[674]: bfdmgr\_session\_set\_del\_marker\_internal[852]: (32771:32772) proto 50 src 192.168.110.5:12366 dst 192.168.110.6:12346 ref\_count 1 log:local7.debug: May 7 16:23:09 vedge2 FTMD[674]: bfdmgr\_session\_set\_del\_marker\_internal[852]: (32770:32772) proto 50 src 192.168.109.5:12366 dst 192.168.110.6:12346 ref\_count 1 log:local7.debug: May 7 16:23:09 vedge2 FTMD[674]: bfdmgr\_session\_create[238]: Attempting BFD session creation. Remote-tloc: tloc-index 32772, system-ip 192.168.30.6, color 5 encap 2from local WAN Interface ge0\_0 loq:local7.debuq: May 7 16:23:09 vedge2 FTMD[674]: bfdmgr session\_clear\_delete\_marker[828]: (32771:32772) proto 50 src 192.168.110.5:12366 dst 192.168.110.6:12346 ref\_count 1 log:local7.debug: May 7 16:23:09 vedge2 FTMD[674]: bfdmgr\_session\_create[238]: Attempting BFD session creation. Remote-tloc: tloc-index 32772, system-ip 192.168.30.6, color 5 encap 2from local WAN Interface ge0\_1 log:local7.debug: May 7 16:23:09 vedge2 FTMD[674]: bfdmgr\_session\_clear\_delete\_marker[828]: (32770:32772) proto 50 src 192.168.109.5:12366 dst 192.168.110.6:12346 ref\_count 1 log:local7.debug: May 7 16:23:09 vedge2 FTMD[674]: bfdmgr\_session\_update\_sa[1207]: BFD-session TNL 192.168.110.5:12366->192.168.110.6:12346,l-tloc(32771)->r-tloc(32772),TLoC 192.168.30.5:bizinternet->192.168.30.6:public-internet IPSEC: session sa index changed from 484 to 484 log:local7.debug: May 7 16:23:09 vedge2 FTMD[674]: ftm\_tloc\_add[1653]: BFD (32771:32772) src 192.168.110.5:12366 dst 192.168.110.6:12346 record index 8 ref-count 1 sa-idx 484 log:local7.debug: May 7 16:23:09 vedge2 FTMD[674]: bfdmgr\_session\_update\_sa[1207]: BFD-session TNL 192.168.109.5:12366->192.168.110.6:12346,1-tloc(32770)->r-tloc(32772),TLOC 192.168.30.5:public-internet->192.168.30.6:public-internet IPSEC: session sa index changed from 485 to 485 log:local7.debug: May 7 16:23:09 vedge2 FTMD[674]: ftm\_tloc\_add[1653]: BFD (32770:32772) src 192.168.109.5:12366 dst 192.168.110.6:12346 record index 9 ref-count 1 sa-idx 485 log:local7.debug: May 7 16:23:09 vedge2 FTMD[674]: ftm\_send\_bfd\_msg[499]: Sending BFD notification Down notification to TLOC id 32772 log:local7.debug: May 7 16:23:09 vedge2 FTMD[674]: ftm\_tloc\_add[1140]: Attempting to add TLOC : from\_ttm 1 origin remote tloc-index 32772 pub 192.168.110.6:12346 pub v6 :::0 system\_ip 192.168.30.6 color 5 spi 333 log:local7.debug: May 7 16:23:09 vedge2 FTMD[674]: bfdmgr\_session\_set\_del\_marker\_internal[852]: (32771:32772) proto 50 src 192.168.110.5:12366 dst 192.168.110.6:12346 ref\_count 1 log:local7.debug: May 7 16:23:09 vedge2 FTMD[674]: bfdmgr\_session\_set\_del\_marker\_internal[852]: (32770:32772) proto 50 src 192.168.109.5:12366 dst 192.168.110.6:12346 ref\_count 1 log:local7.debug: May 7 16:23:09 vedge2 FTMD[674]: ftm\_tloc\_add[1285]: UPDATE local tloc

log:local7.debug: May 7 16:23:09 vedge2 FTMD[674]: bfdmgr\_session\_create[238]: Attempting BFD session creation. Remote-tloc: tloc-index 32772, system-ip 192.168.30.6, color 5 encap 2from local WAN Interface ge0\_0 log:local7.debug: May 7 16:23:09 vedge2 FTMD[674]: bfdmgr\_session\_clear\_delete\_marker[828]: (32771:32772) proto 50 src 192.168.110.5:12366 dst 192.168.110.6:12346 ref\_count 1 log:local7.debug: May 7 16:23:09 vedge2 FTMD[674]: bfdmgr\_session\_create[238]: Attempting BFD session creation. Remote-tloc: tloc-index 32772, system-ip 192.168.30.6, color 5 encap 2from local WAN Interface ge0\_1 log:local7.debug: May 7 16:23:09 vedge2 FTMD[674]: bfdmgr\_session\_clear\_delete\_marker[828]: (32770:32772) proto 50 src 192.168.109.5:12366 dst 192.168.110.6:12346 ref\_count 1 log:local7.debug: May 7 16:23:09 vedge2 FTMD[674]: bfdmgr\_session\_update\_sa[1207]: BFD-session TNL 192.168.110.5:12366->192.168.110.6:12346,l-tloc(32771)->r-tloc(32772),TLOC 192.168.30.5:bizinternet->192.168.30.6:public-internet IPSEC: session sa index changed from 484 to 484 log:local7.debug: May 7 16:23:09 vedge2 FTMD[674]: ftm\_tloc\_add[1653]: BFD (32771:32772) src 192.168.110.5:12366 dst 192.168.110.6:12346 record index 8 ref-count 1 sa-idx 484 log:local7.debug: May 7 16:23:09 vedge2 FTMD[674]: bfdmgr\_session\_update\_sa[1207]: BFD-session TNL 192.168.109.5:12366->192.168.110.6:12346,1-tloc(32770)->r-tloc(32772),TLOC 192.168.30.5:public-internet->192.168.30.6:public-internet IPSEC: session sa index changed from 485 to 485 log:local7.debug: May 7 16:23:09 vedge2 FTMD[674]: ftm\_tloc\_add[1653]: BFD (32770:32772) src 192.168.109.5:12366 dst 192.168.110.6:12346 record index 9 ref-count 1 sa-idx 485 log:local7.info: May 7 16:23:09 vedge2 FTMD[674]: %Viptela-vedge2-ftmd-6-INFO-1400002: Notification: 5/7/2019 14:23:9 bfd-state-change severity-level:major host-name:"vedge2" systemip:192.168.30.5 src-ip:192.168.110.5 dst-ip:192.168.110.6 proto:ipsec src-port:12366 dstport:12346 local-system-ip:192.168.30.5 local-color:"biz-internet" remote-system-ip:192.168.30.6 remote-color: "public-internet" new-state: down deleted: false flap-reason: timeout log:local7.info: May 7 16:23:09 vedge2 FTMD[674]: %Viptela-vedge2-ftmd-6-INFO-1400002: Notification: 5/7/2019 14:23:9 bfd-state-change severity-level:major host-name:"vedge2" systemip:192.168.30.5 src-ip:192.168.109.5 dst-ip:192.168.110.6 proto:ipsec src-port:12366 dstport:12346 local-system-ip:192.168.30.5 local-color:"public-internet" remote-systemip:192.168.30.6 remote-color:"public-internet" new-state:down deleted:false flap-reason:timeout

## Een ander waardevol debug om te stoppen zijn TTM-gebeurtenissen (Tunnel Traffic Manager) het **debug** van **ATM-gebeurtenissen**. Zo ziet BFD DOWN er uit vanuit het perspectief van TTM:

log:local7.debug: May 7 16:58:19 vedge2 TTMD[683]: ttm\_debug\_announcement[194]: Received TTM Msg LINK\_BFD, Client: ftmd, AF: LINK log:local7.debug: May 7 16:58:19 vedge2 TTMD[683]: ttm\_debug\_announcement[413]: Remote-TLOC: 192.168.30.6 : public-internet : ipsec, Local-TLOC: 192.168.30.5 : biz-internet : ipsec, Status: DOWN, Rec Idx: 13 MTU: 1441, Loss: 77, Latency: 0, Jitter: 0 log:local7.debug: May 7 16:58:19 vedge2 TTMD[683]: ttm\_debug\_announcement[194]: Received TTM Msg LINK\_BFD, Client: ftmd, AF: LINK log:local7.debug: May 7 16:58:19 vedge2 TTMD[683]: ttm\_debug\_announcement[413]: Remote-TLOC: 192.168.30.6 : public-internet : ipsec, Local-TLOC: 192.168.30.5 : public-internet : ipsec, Status: DOWN, Rec Idx: 14 MTU: 1441, Loss: 77, Latency: 0, Jitter: 0 log:local7.debug: May 7 16:58:19 vedge2 TTMD[683]: ttm\_debug\_announcement[194]: Received TTM Msg BFD, Client: ftmd, AF: TLOC-IPV4 log:local7.debug: May 7 16:58:19 vedge2 TTMD[683]: ttm\_debug\_announcement[402]: TLOC: 192.168.30.6 : public-internet : ipsec, Status: DOWN log:local7.debug: May 7 16:58:19 vedge2 TTMD[683]: ttm\_af\_tloc\_db\_bfd\_status[234]: BFD message: I SAY WHAT WHAT tloc 192.168.30.6 : public-internet : ipsec status is 0 log:local7.debug: May 7 16:58:19 vedge2 TTMD[683]: ttm\_debug\_announcement[194]: Sent TTM Msg TLOC\_ADD, Client: ompd, AF: TLOC-IPV4 log:local7.debug: May 7 16:58:19 vedge2 TTMD[683]: ttm\_debug\_announcement[213]: TLOC: 192.168.30.6 : public-internet : ipsec, Index: 32772, Origin: REMOTE, Status: DOWN, LR enabled: 0, LR hold time: 0 loq:local7.debuq: May 7 16:58:19 vedge2 TTMD[683]: ttm\_debuq\_announcement[217]: Attributes: GROUP PREF WEIGHT GEN-ID VERSION TLOCV4-PUB TLOCV4-PRI TLOCV6-PUB TLOCV6-PRI SITE-ID CARRIER ENCAP RESTRICT log:local7.debug: May 7 16:58:19 vedge2 TTMD[683]: ttm\_debug\_announcement[220]: Preference: 0

log:local7.debug: May 7 16:58:19 vedge2 TTMD[683]: ttm\_debug\_announcement[223]: Weight: 1 log:local7.debug: May 7 16:58:19 vedge2 TTMD[683]: ttm\_debug\_announcement[226]: Gen-ID: 2147483661 log:local7.debug: May 7 16:58:19 vedge2 TTMD[683]: ttm\_debug\_announcement[229]: Version: 2 log:local7.debug: May 7 16:58:19 vedge2 TTMD[683]: ttm\_debug\_announcement[232]: Site-TD: 13 log:local7.debug: May 7 16:58:19 vedge2 TTMD[683]: ttm\_debug\_announcement[235]: Carrier: 4 log:local7.debug: May 7 16:58:19 vedge2 TTMD[683]: ttm\_debug\_announcement[241]: Restrict: 0 log:local7.debug: May 7 16:58:19 vedge2 TTMD[683]: ttm\_debug\_announcement[249]: Group: Count: 1 log:local7.debug: May 7 16:58:19 vedge2 TTMD[683]: ttm\_debug\_announcement[262]: Groups: 0 log:local7.debug: May 7 16:58:19 vedge2 TTMD[683]: ttm\_debug\_announcement[269]: TLOCv4-Public: 192.168.110.6:12346 log:local7.debug: May 7 16:58:19 vedge2 TTMD[683]: ttm\_debug\_announcement[273]: TLOCv4-Private: 192.168.110.6:12346 log:local7.debug: May 7 16:58:19 vedge2 TTMD[683]: ttm\_debug\_announcement[277]: TLOCv6-Public: :::0 log:local7.debug: May 7 16:58:19 vedge2 TTMD[683]: ttm\_debug\_announcement[281]: TLOCv6-Private: :::0 log:local7.debug: May 7 16:58:19 vedge2 TTMD[683]: ttm\_debug\_announcement[285]: TLOC-Encap: ipsec-tunnel log:local7.debug: May 7 16:58:19 vedge2 TTMD[683]: ttm debug\_announcement[295]: Authentication: unknown(0x98) Encryption: aes256(0xc) SPI 334 Proto ESP log:local7.debug: May 7 16:58:19 vedge2 TTMD[683]: ttm\_debug\_announcement[312]: SPI 334, Flags 0x1e Integrity: 1, encrypt-keys: 1 auth-keys: 1 log:local7.debug: May 7 16:58:19 vedge2 TTMD[683]: ttm\_debug\_announcement[317]: Number of protocols 0 log:local7.debug: May 7 16:58:19 vedge2 TTMD[683]: ttm\_debug\_announcement[328]: Number of encrypt types: 2 log:local7.debug: May 7 16:58:19 vedge2 TTMD[683]: ttm\_debug\_announcement[333]: Encrypt type[0] AES256-GCM log:local7.debug: May 7 16:58:19 vedge2 TTMD[683]: ttm\_debug\_announcement[333]: Encrypt type[1] AES256-CBC log:local7.debug: May 7 16:58:19 vedge2 TTMD[683]: ttm\_debug\_announcement[339]: Number of integrity types: 1 log:local7.debug: May 7 16:58:19 vedge2 TTMD[683]: ttm\_debug\_announcement[344]: integrity type[0] HMAC\_SHA1 log:local7.debug: May 7 16:58:19 vedge2 TTMD[683]: ttm\_debug\_announcement[349]: **#Paths:** 0 log:local7.debug: May 7 16:58:19 vedge2 TTMD[683]: ttm\_debug\_announcement[194]: Sent TTM Msg TLOC\_ADD, Client: ftmd, AF: TLOC-IPV4 log:local7.debug: May 7 16:58:19 vedge2 TTMD[683]: ttm\_debug\_announcement[213]: TLOC: 192.168.30.6 : public-internet : ipsec, Index: 32772, Origin: REMOTE, Status: DOWN, LR enabled: 0, LR hold time: 0 log:local7.debug: May 7 16:58:19 vedge2 TTMD[683]: ttm\_debug\_announcement[217]: Attributes: GROUP PREF WEIGHT GEN-ID VERSION TLOCV4-PUB TLOCV4-PRI TLOCV6-PUB TLOCV6-PRI SITE-ID CARRIER ENCAP RESTRICT log:local7.debug: May 7 16:58:19 vedge2 TTMD[683]: ttm\_debug\_announcement[220]: Preference: 0 log:local7.debug: May 7 16:58:19 vedge2 TTMD[683]: ttm\_debug\_announcement[223]: Weight: 1 log:local7.debug: May 7 16:58:19 vedge2 TTMD[683]: ttm\_debug\_announcement[226]: Gen-ID: 2147483661 log:local7.debug: May 7 16:58:19 vedge2 TTMD[683]: ttm\_debug\_announcement[229]: Version: 2 log:local7.debug: May 7 16:58:19 vedge2 TTMD[683]: ttm\_debug\_announcement[232]: Site-ID: 13 log:local7.debug: May 7 16:58:19 vedge2 TTMD[683]: ttm\_debug\_announcement[235]: Carrier: 4 log:local7.debug: May 7 16:58:19 vedge2 TTMD[683]: ttm\_debug\_announcement[241]:

Restrict: 0 log:local7.debug: May 7 16:58:19 vedge2 TTMD[683]: ttm\_debug\_announcement[249]: Group: Count: 1 log:local7.debug: May 7 16:58:19 vedge2 TTMD[683]: ttm\_debug\_announcement[262]: Groups: 0 log:local7.debug: May 7 16:58:19 vedge2 TTMD[683]: ttm\_debug\_announcement[269]: TLOCv4-Public: 192.168.110.6:12346 log:local7.debug: May 7 16:58:19 vedge2 TTMD[683]: ttm debug announcement[273]: TLOCv4-Private: 192.168.110.6:12346 log:local7.debug: May 7 16:58:19 vedge2 TTMD[683]: ttm\_debug\_announcement[277]: TLOCv6-Public: :::0 log:local7.debug: May 7 16:58:19 vedge2 TTMD[683]: ttm\_debug\_announcement[281]: TLOCv6-Private: :::0 log:local7.debug: May 7 16:58:19 vedge2 TTMD[683]: ttm\_debug\_announcement[285]: TLOC-Encap: ipsec-tunnel log:local7.debug: May 7 16:58:19 vedge2 TTMD[683]: ttm\_debug\_announcement[295]: Authentication: unknown(0x98) Encryption: aes256(0xc) SPI 334 Proto ESP log:local7.debug: May 7 16:58:19 vedge2 TTMD[683]: ttm\_debug\_announcement[312]: SPI 334, Flags 0x1e Integrity: 1, encrypt-keys: 1 auth-keys: 1 log:local7.debug: May 7 16:58:19 vedge2 TTMD[683]: ttm\_debug\_announcement[317]: Number of protocols 0 log:local7.debug: May 7 16:58:19 vedge2 TTMD[683]: ttm\_debug\_announcement[328]: Number of encrypt types: 2 log:local7.debug: May 7 16:58:19 vedge2 TTMD[683]: ttm\_debug\_announcement[333]: Encrypt type[0] AES256-GCM log:local7.debug: May 7 16:58:19 vedge2 TTMD[683]: ttm\_debug\_announcement[333]: Encrypt type[1] AES256-CBC log:local7.debug: May 7 16:58:19 vedge2 TTMD[683]: ttm\_debug\_announcement[339]: Number of integrity types: 1 log:local7.debug: May 7 16:58:19 vedge2 TTMD[683]: ttm\_debug\_announcement[344]: integrity type[0] HMAC\_SHA1 log:local7.debug: May 7 16:58:19 vedge2 TTMD[683]: ttm\_debug\_announcement[349]: #Paths: 0 log:local7.debug: May 7 16:58:19 vedge2 TTMD[683]: ttm\_debug\_announcement[194]: Sent TTM Msg TLOC\_ADD, Client: fpmd, AF: TLOC-IPV4 log:local7.debug: May 7 16:58:19 vedge2 TTMD[683]: ttm\_debug\_announcement[213]: TLOC: 192.168.30.6 : public-internet : ipsec, Index: 32772, Origin: REMOTE, Status: DOWN, LR enabled: 0, LR hold time: 0 log:local7.debug: May 7 16:58:19 vedge2 TTMD[683]: ttm\_debug\_announcement[217]: Attributes: GROUP PREF WEIGHT GEN-ID VERSION TLOCv4-PUB TLOCv4-PRI TLOCv6-PUB TLOCv6-PRI SITE-ID CARRIER ENCAP RESTRICT log:local7.debug: May 7 16:58:19 vedge2 TTMD[683]: ttm\_debug\_announcement[220]: Preference: 0 log:local7.debug: May 7 16:58:19 vedge2 TTMD[683]: ttm\_debug\_announcement[223]: Weight: 1 log:local7.debug: May 7 16:58:19 vedge2 TTMD[683]: ttm\_debug\_announcement[226]: Gen-ID: 2147483661 log:local7.debug: May 7 16:58:19 vedge2 TTMD[683]: ttm\_debug\_announcement[229]: Version: 2 log:local7.debug: May 7 16:58:19 vedge2 TTMD[683]: ttm\_debug\_announcement[232]: Site-ID: 13 log:local7.debug: May 7 16:58:19 vedge2 TTMD[683]: ttm\_debug\_announcement[235]: Carrier: 4 log:local7.debug: May 7 16:58:19 vedge2 TTMD[683]: ttm\_debug\_announcement[241]: Restrict: 0 log:local7.debug: May 7 16:58:19 vedge2 TTMD[683]: ttm\_debug\_announcement[249]: Group: Count: 1 log:local7.debug: May 7 16:58:19 vedge2 TTMD[683]: ttm\_debug\_announcement[262]: Groups: log:local7.debug: May 7 16:58:19 vedge2 TTMD[683]: ttm\_debug\_announcement[269]: TLOCv4-Public: 192.168.110.6:12346 log:local7.debug: May 7 16:58:19 vedge2 TTMD[683]: ttm\_debug\_announcement[273]: TLOCv4-Private: 192.168.110.6:12346 log:local7.debug: May 7 16:58:19 vedge2 TTMD[683]: ttm\_debug\_announcement[277]: TLOCv6-Public: :::0

log:local7.debug: May 7 16:58:19 vedge2 TTMD[683]: ttm\_debug\_announcement[281]: TLOCv6-Private: :::0 log:local7.debug: May 7 16:58:19 vedge2 TTMD[683]: ttm\_debug\_announcement[285]: TLOC-Encap: ipsec-tunnel log:local7.debug: May 7 16:58:19 vedge2 TTMD[683]: ttm\_debug\_announcement[295]: Authentication: unknown(0x98) Encryption: aes256(0xc) SPI 334 Proto ESP log:local7.debug: May 7 16:58:19 vedge2 TTMD[683]: ttm\_debug\_announcement[312]: SPI 334, Flags 0x1e Integrity: 1, encrypt-keys: 1 auth-keys: 1 log:local7.debug: May 7 16:58:19 vedge2 TTMD[683]: ttm\_debug\_announcement[317]: Number of protocols 0 log:local7.debug: May 7 16:58:19 vedge2 TTMD[683]: ttm\_debug\_announcement[328]: Number of encrypt types: 2 log:local7.debug: May 7 16:58:19 vedge2 TTMD[683]: ttm\_debug\_announcement[333]: Encrypt type[0] AES256-GCM log:local7.debug: May 7 16:58:19 vedge2 TTMD[683]: ttm\_debug\_announcement[333]: Encrypt type[1] AES256-CBC log:local7.debug: May 7 16:58:19 vedge2 TTMD[683]: ttm\_debug\_announcement[339]: Number of integrity types: 1 log:local7.debug: May 7 16:58:19 vedge2 TTMD[683]: ttm\_debug\_announcement[344]: integrity type[0] HMAC\_SHA1 log:local7.debug: May 7 16:58:19 vedge2 TTMD[683]: ttm\_debug\_announcement[349]: #Paths: 0 log:local7.debug: May 7 16:58:19 vedge2 TTMD[683]: ttm\_debug\_announcement[194]: Sent TTM Msg DATA\_DEVICE\_ADD, Client: pimd, AF: DATA-DEVICE-IPV4 log:local7.debug: May 7 16:58:19 vedge2 TTMD[683]: ttm\_debug\_announcement[431]: Device: 192.168.30.6, Status: 2 log:local7.info: May 7 16:58:19 vedge2 FTMD[674]: %Viptela-vedge2-ftmd-6-INFO-1400002: Notification: 5/7/2019 14:58:19 bfd-state-change severity-level:major host-name:"vedge2" systemip:192.168.30.5 src-ip:192.168.110.5 dst-ip:192.168.110.6 proto:ipsec src-port:12366 dstport:12346 local-system-ip:192.168.30.5 local-color:"biz-internet" remote-system-ip:192.168.30.6 remote-color:"public-internet" new-state:down deleted:false flap-reason:timeout log:local7.info: May 7 16:58:20 vedge2 FTMD[674]: %Viptela-vedge2-ftmd-6-INFO-1400002: Notification: 5/7/2019 14:58:19 bfd-state-change severity-level:major host-name:"vedge2" systemip:192.168.30.5 src-ip:192.168.109.5 dst-ip:192.168.110.6 proto:ipsec src-port:12366 dstport:12346 local-system-ip:192.168.30.5 local-color:"public-internet" remote-systemip:192.168.30.6 remote-color: "public-internet" new-state:down deleted:false flap-reason:timeout

## Gerelateerde informatie

- SDWAN-productdocumentatie
- Anatomie: Een blik in netwerkadresomzetting
- <u>Technische ondersteuning en documentatie Cisco Systems</u>